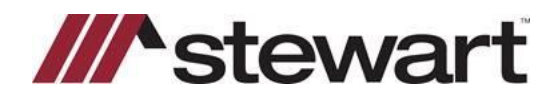

## Stewart Access – Exporting Policy Register to Excel

Follow the steps below to export Policy Register information to Microsoft Excel.

Note: For best results, use Google Chrome to access Stewart Access.

## Steps

- 1. Once you have logged in to Stewart Access, click **Register**. Enter Search criteria. Then,
- 2. Click the **Excel** button.
- 3. Click Search. Stewart Access will download the information to a file.

| k        | 🕆 Stewart Access 🛛 File 🗸                | Express CPL Jacket                     | Post Policy Endorsement | Register       | A          | SMTESTUSER4@dev.picdev.local |
|----------|------------------------------------------|----------------------------------------|-------------------------|----------------|------------|------------------------------|
|          | Register                                 |                                        |                         | -              |            | ~                            |
|          | Agency                                   | StewartAccess Test Agency              | ~                       | Date Selection | Issue Date | ·                            |
|          | State                                    | UT                                     | ~                       | From           | 12/1/2020  |                              |
|          | Location                                 | All                                    | ~                       | То             | 12/31/2020 |                              |
|          | File Number                              |                                        | 1                       |                |            |                              |
|          | Format                                   | O PDF   Excel                          |                         |                |            |                              |
|          | Search 3                                 |                                        |                         |                |            |                              |
|          | 2024 OL                                  | 48 Di Ma Decente                       |                         |                |            |                              |
| ©<br>Tr  | ademarks are the property of their respe | All Rights Reserved.<br>active owners. |                         |                |            |                              |
|          |                                          |                                        |                         |                |            |                              |
|          |                                          |                                        |                         |                |            |                              |
|          |                                          |                                        |                         |                |            |                              |
|          |                                          |                                        |                         |                |            |                              |
|          |                                          | /                                      |                         |                |            |                              |
|          |                                          |                                        |                         |                |            |                              |
| 🔹 Policy | /RegisterRepxlsx                         |                                        |                         |                |            | Show all X                   |